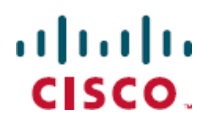

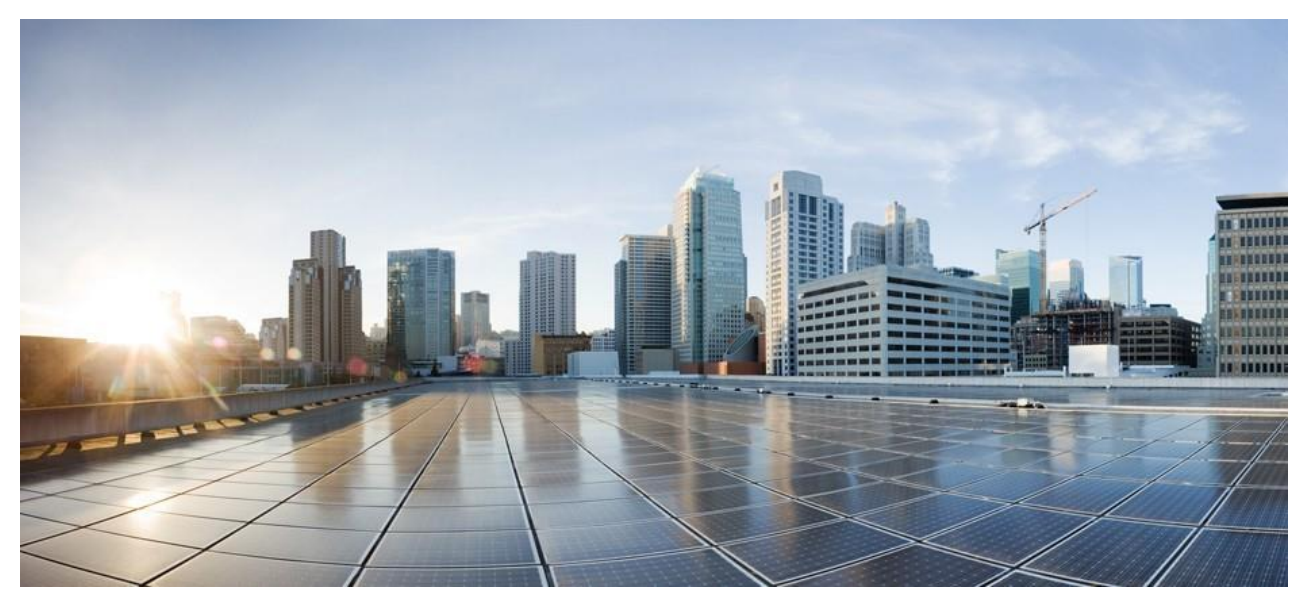

# Cisco UCS C890 M5 Rack Server Configuration Guide

First Published: July 19, 2021

Americas Headquarters Cisco Systems, Inc. 170 West Tasman Drive San Jose, CA 95134-1706 USA http://www.cisco.com Tel: 408 526-4000 800 553-NETS (6387) Fax: 408 527-0883

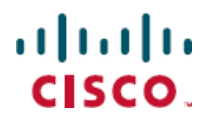

THE SPECIFICATIONS AND INFORMATION REGARDING THE PRODUCTS IN THIS MANUAL ARE SUBJECT TO CHANGE WITHOUT NOTICE . ALL STATEMENTS, INFORMATION, AND RECOMMENDATIONS IN THIS MANUAL ARE BELIEVED TO BE ACCURATE BUT ARE PRESENT ED WITHOUT WARRANTY OF ANY KIND, EXPRESS OR IMPLIED. USERS MUST TAKE FULL RESPONSIBILITY FOR THEIR APPLICATION O F ANY PRODUCTS.

THE SOFTWARE LICENSE AND LIMITED WARRANTY FOR THE ACCOMPANYING PRODUCT ARE SET FORTH IN THE INFORMATION PACKET THAT SHIPPED WITH THE PRODUCT AND ARE INCORPORATED HEREIN BY THIS REFERENCE. IF YOU ARE UNABLE TO LOCATE THE SOFTWARE LICENSE OR LIMITED WARRANTY, CONTACT YOUR CISCO REPRESENTATIVE FOR A COPY.

The Cisco implementation of TCP header compression is an adaptation of a program developed by the University of California, Berkeley (UCB) as part of UCB's public domain version of the UNIX operating system. All rights reserved. Copyright © 1981, Regents of the University of California. NOTWITHSTANDING ANY OTHER WARRANTY HEREIN, ALL DOCUMENT FILES AND SOFTWARE OF THESE SUPPLIERS ARE PROVIDED "AS IS

" WITH ALL FAULTS. CISCO AND THE ABOVE-NAMED SUPPLIERS DISCLAIM ALL WARRANTIES, EXPRESSED OR IMPLIED, INCLUDING, WITHOUT LIMITATION, THOSE

OF MERCHANTABILITY, FITNESS FOR A PARTICULAR PURPOSE AND NONINFRINGEMENT OR ARISING FROM A COURSE OF DEALING, USAG E, OR TRADE PRACTICE.

IN NO EVENT SHALL CISCO OR ITS SUPPLIERS BE LIABLE FOR ANY INDIRECT, SPECIAL, CONSEQUENTIAL, OR INCIDENTAL DAMAGES, IN CLUDING, WITHOUT LIMITATION, LOST PROFITS OR LOSS OR DAMAGE TO DATA ARISING OUT OF THE USE OR INABILITY TO USE THIS M ANUAL, EVEN IF CISCO OR ITS SUPPLIERS HAVE BEEN ADVISED OF THE POSSIBILITY OF SUCH DAMAGES.

Any Internet Protocol (IP) addresses and phone numbers used in this document are not intended to be actual addresses and phone numbers. Any examples, command display output, network topology diagrams, and other figures included in the document are shown for illustrative purposes only. Any use of actual IP addresses or p hone numbers in illustrative content is unintentional and coincidental.

All printed copies and duplicate soft copies of

this document are considered uncontrolled. See the current online version for

the latest version. Cisco has more than 200 offices worldwide. Addresses and phone numbers are listed on

the Cisco website at www.cisco.com/go/offices

Cisco and the Cisco logo are trademarks or registered trademarks of Cisco and/or its affiliates in the U.S. and other countries. To view a list of Cisco trademarks, go to this URL: https://www.cisco.com/c/en/us/about/legal/trademarks.html. Third-party trademarks mentioned are the property of their respective owners. The use of the word

partner does not imply a partnership relationship between Cisco and any other company. (1721R)

© 2020-2021 Cisco Systems, Inc. All rights reserved.

## Contents

| 1              | Cisco | UCS C890 M5 Server Configuration Overview               | 4  |
|----------------|-------|---------------------------------------------------------|----|
|                | 1.1   | Features                                                | 4  |
|                | 1.2   | Operation Requirements                                  | 5  |
|                |       | 1.2.1 System Requirements                               | 5  |
|                |       | 1.2.2 Software Requirements                             | 6  |
|                |       | 1.2.3 Installing Additional Drivers                     | 6  |
|                | 1.3   | Typographical Conventions                               | 6  |
| 2              | Insta | Ilation and Setup                                       | 7  |
|                | 2.1   | Installing IPMICFG                                      | 7  |
|                |       | 2.1.1 Linux 64bit:                                      | 7  |
|                |       | 2.1.2 Windows 64bit:                                    | 7  |
|                |       | 2.1.3 UEFI Shell:                                       | 7  |
| 3              | Basic | : User Operations                                       | 8  |
|                | 3.1   | Setting Up IPMI Addresses                               | 9  |
|                |       | 3.1.1 Examples of Command Executions                    | 10 |
|                | 3.2   | IPMI Management Functions                               | 15 |
|                |       | 3.2.1 Examples of Command Executions                    | 18 |
|                | 3.3   | Node Management (NM) 2.0 Functions                      | 21 |
|                |       | 3.3.1 Examples of Command Executions                    | 21 |
|                | 3.4   | IPMI User and Configuration Management Functions        | 24 |
|                |       | 3.4.1 Examples of Command Executions                    | 25 |
|                | 3.5   | IPMI Sensor & System Event Management                   |    |
|                |       | 3.5.1 Examples of Command Executions                    |    |
|                | 3.6   | FRU Management                                          | 30 |
|                |       | 3.6.1 Examples of Command Executions                    | 30 |
|                | 3.7   | NVME Management                                         | 33 |
|                | 3.8   | Examples of Command Executions                          | 34 |
|                |       | 3.8.1 Example 1. Inserting an SSD by out-of-band access | 34 |
|                |       | 3.8.2 Example 2. Removing an NVME device                | 34 |
|                |       | 3.8.3 Example 3. Displaying the existing NVME SSD list  | 34 |
|                |       | 3.8.4 Example 4. Displaying NVME SSD information        | 34 |
|                | 3.9   | DCMI Management                                         | 36 |
|                |       | 3.9.1 Examples of Command Executions                    |    |
| 4              | Thirc | l Party Software                                        | 38 |
|                | 4.1   | IPMI Tool                                               | 38 |
|                | 4.2   | IPMICFG Tool                                            | 38 |
| List of Tables |       |                                                         |    |

## Table 1References5Table 2Terminology5

## 1 Cisco UCS C890 M5 Server Configuration Overview

The Cisco UCS C890 M5 Rack Server, with eight sockets, is designed for workloads that demand high-reliability, intensive compute operations with best-in-industry management costs. This server delivers an impressive 605,730 SAPS by incorporating eight Intel<sup>®</sup> Xeon<sup>®</sup> Platinum 8268, 8276, or 8280L processors. This server meets the critical workload demands for SAPS/4 HANA, BW/4 HANA, Epic Caché databases, and other massive virtualization workload consolidation C890-M5-AOC-40NCC890-M5-RISER-B=C890-M5-8280LBLADC890-M5-256G-PMEM=C890-M5-32T-SSDC890-M5-64T-SSD=LBL-7932-CI025C890-M5-CABLE-C=IPMICFG Overview

IPMICFG is a command line tool utility, providing IPMI commands and Supermicro proprietary OEM commands to configure and monitor IPMI devices. It requires no pre-installation and is easy to use for basic IPMI configuration and BMC status reading and monitoring.

#### 1.1 Features

- Setting up IPMI IP addresses
- Setting up IPMI configurations
- Configuring IPMI User Management
- Configuring IPMI FRU
- Managing the System Event Log (SEL)
- Managing IPMI with the Node Management (NM) protocol

## 1.2 **Operation Requirements**

To run basic operations, you must meet the following requirements.

#### 1.2.1 System Requirements

| Environment      | Requirements                                                     |
|------------------|------------------------------------------------------------------|
| Hardware         | Free Disk Space: 200 MB                                          |
|                  | Available RAM: 64 MB                                             |
|                  | Baseboard Management Controller (BMC) must support Intelligent   |
|                  | Platform Management Interface (IPMI) version 2.0 specifications. |
| Operating System | <ul> <li>Microsoft Windows 10. Download link:</li> </ul>         |
|                  | https://www.microsoft.com/en-us/software-                        |
|                  | download/windows10ISO                                            |
|                  | <ul> <li>Linux Kernel version 2.6.x or higher.</li> </ul>        |
|                  | For example, Red Hat Enterprise Linux (RHEL) 6.8 and 7.2         |
|                  | SUSE Linux Enterprise Server (SLES) 11 SP4 and 12                |
|                  | SP1 Ubuntu Server 14.04 LTS and 16.04 LTS                        |
|                  | UEFI Shell                                                       |
|                  |                                                                  |
|                  |                                                                  |
|                  |                                                                  |
|                  |                                                                  |
|                  |                                                                  |
|                  |                                                                  |
|                  |                                                                  |
|                  |                                                                  |
|                  |                                                                  |
|                  |                                                                  |
|                  |                                                                  |
|                  |                                                                  |
|                  |                                                                  |

#### Page 6

#### 1.2.2 Software Requirements

| Program/Script                    | Description                                 |
|-----------------------------------|---------------------------------------------|
| \DOS\IPMICFG.exe                  | IPMICFG DOS (DOS 5.0)                       |
| \Linux\64bit\IPMICFG-Linux.x86_64 | IPMICFG Linux 64bit                         |
| \Windows\32bit\IPMICFG-Win.exe    | IPMICFG Windows 32bit                       |
| \Windows\64bit\IPMICFG-Win.exe    | IPMICFG Windows 64bit                       |
| \UEFI\IPMICFG.efi                 | IPMICFG UEFI                                |
| *.dat files                       | database for MB type and<br>SEL event table |

#### 1.2.3 Installing Additional Drivers

Linux:

The Linux version of IPMICFG will automatically use the built-in Linux IPMI driver from ipmitool to access BMC. If no IPMI driver is available, IPMICFG will use its internal API to access BMC, however the performance will be slow.

To load an IPMI driver, type the following commands to access the IPMI driver:

- 1. # modprobe ipmi\_msghandler
- 2. # modprobe ipmi\_devintf
- 3. # modprobe ipmi\_si

#### 1.3 **Typographical Conventions**

This manual uses the following typographical conventions.

Courier-New font size 10 represents command line instructions (in CLI) in terminal mode.

**Bold** is used for emphasizing keywords.

Italic is used for variables and section titles.

< > enclose the parameters in syntax description.

[ipmicfg HOME] represents the prompt for inputs in terminal mode.

| A vertical bar separates items in a list

## 2 Installation and Setup

#### 2.1 Installing IPMICFG

Download IPMICFG from https://www.supermicro.com/SwDownload/SwSelect\_Free.aspx?cat=IPMI Get the IPMICFG\_x.xx.x\_build.xxxxxx.zip installer, and then unzip it in your environment.

#### 2.1.1 Linux 64bit:

Execute /Linux/64bit/IPMICFG-Linux.x86\_64

#### 2.1.2 **Windows 64bit:**

Execute \Windows\64bit\IPMICFG-Win.exe

#### 2.1.3 UEFI Shell:

Execute \UEFI\IPMICFG.efi

## 3 Basic User Operations

Usage:

[ipmicfg\_HOME] > IPMICFG <command> [option/data...]

Note: To display sets of commands, use the command  $[{\tt ipmicfg\_HOME}] > {\tt IPMICFG}$ 

<command> -help

Here is an example of displaying the set of -sdr commands to illustrate the steps. **Example:** 

[ipmicfg\_HOME] > IPMICFG -sdr -help Command: -sdr

Command(s):

-sdr [full] Show SDR records and reading

-sdr del <sdr id> Delete SDR record

## 3.1 Setting Up IPMI Addresses

| Options for Using IPMICFG                                   |                                                       |  |
|-------------------------------------------------------------|-------------------------------------------------------|--|
| -m                                                          | Displays IPv4 address and MAC.                        |  |
| -m <ip></ip>                                                | Sets IPv4 address (format: ###.###.###.###).          |  |
| -a <mac></mac>                                              | Sets MAC (format: ##:##:##:##:##:##).                 |  |
| -k                                                          | Displays Subnet Mask.                                 |  |
| -k <mask></mask>                                            | Sets Subnet Mask (format: ###.###.###.###).           |  |
| -dhcp                                                       | Gets the DHCP status.                                 |  |
| -dhcp on                                                    | Enables the DHCP.                                     |  |
| -dhcp off                                                   | Disables the DHCP.                                    |  |
| -g                                                          | Displays a Gateway IP.                                |  |
| -g <gateway></gateway>                                      | Sets a Gateway IP (format: ###.###.###.###).          |  |
| -garp on                                                    | Enables the Gratuitous ARP.                           |  |
| -garp off                                                   | Disables the Gratuitous ARP.                          |  |
| -ipv6 mode                                                  | Displays the IPv6 mode.                               |  |
| -ipv6 mode <mode></mode>                                    | Sets the IPv6 mode.                                   |  |
| -ipv6 autoconfig                                            | Displays IPv6 auto configuration.                     |  |
| -ipv6 autoconfig on                                         | Enables IPv6 auto configuration.                      |  |
| -ipv6 autoconfig off                                        | Disables IPv6 auto configuration.                     |  |
| -ipv6 list                                                  | Lists IPv6 static and dynamic addresses.              |  |
| -ipv6 duid                                                  | Displays IPv6 DUID.                                   |  |
| -ipv6 dns [IPv6 addr]                                       | Gets/sets IPv6 DNS server.                            |  |
| -ipv6 add <id> <ipv6 addr=""> <prefix></prefix></ipv6></id> | Adds IPv6 static address.                             |  |
| -ipv6 remove <id></id>                                      | Removes IPv6 static address.                          |  |
| -ipv6 route                                                 | Displays IPv6 static route.                           |  |
| -ipv6 route on                                              | Enables IPv6 static route.                            |  |
| -ipv6 route off                                             | Disables IPv6 static route.                           |  |
| -ipv6 route list                                            | Lists IPv6 static router information.                 |  |
| -ipv6 route <id> <prefix value=""></prefix></id>            | Sets IPv6 static router information.                  |  |
| <prefix length=""> <ipv6 addr=""></ipv6></prefix>           |                                                       |  |
| -ipv6 route clear <id></id>                                 | Clears IPv6 static router information.                |  |
| -addrptl [option]                                           | Gets/sets IP address protocol                         |  |
| -lockdown [option]                                          | Checks the system's status mode or puts the system in |  |
|                                                             | lockdown mode.                                        |  |

3.1.1 **Examples of Command Executions** The following are selected options from the above table to illustrate their execution. 3.1.1.1 Example 1. Showing IPv4 address and MAC [ipmicfg\_HOME] > IPMICFG.exe -m IP=192.168.12.34 MAC=00:25:90:AB:CD:EF 3.1.1.2 **Example 2. Setting IPv4 address** [ipmicfg\_HOME] > IPMICFG.exe -m 192.168.56.78 IP=192.168.56.78 3.1.1.3 **Example 3. Getting the DHCP status** [ipmicfg\_HOME] > IPMICFG.exe – dhcp DHCP is currently disabled. 3.1.1.4 **Example 4. Showing Subnet Mask** [ipmicfg\_HOME] > IPMICFG.exe -k Subnet Mask=255.255.255.0 3.1.1.5 **Example 5. Showing a Gateway IP** [ipmicfg\_HOME] > IPMICFG.exe -g Gateway=192.168.12.254

#### 3.1.1.6 Example 6: Enabling the Gratuitous ARP

[ipmicfg\_HOME] > IPMICFG.exe –garp on

Failed to enable Gratuitous ARP, Completion Code=80h

**Note:** Gratuitous ARP includes Gratuitous ARP requests and replies, updating ARP tables to map MAC addresses and IP addresses. Due to security concerns, it is not supported by default for most network devices. If you want to use this function, ensure the Gratuitous ARP function is enabled on your network devices.

#### 3.1.1.7 Example 7. Showing the IPv6 mode.

[ipmicfg\_HOME] > IPMICFG.exe -ipv6 mode Current IPv6 mode is [Stateless] Supported IPv6 modes:

0:Stateless 1:Stateful

#### 3.1.1.8 Example 8. Showing IPv6 auto configuration.

[ipmicfg\_HOME] > IPMICFG.exe -ipv6 autoconfig Auto Configuration is currently enabled

#### 3.1.1.9 **Example 9. Listing IPv6 static and dynamic addresses.**

[ipmicfg\_HOME] > IPMICFG.exe -ipv6 list Maximum number of IPv6 static address: 5

| ID   IPv6 Static Address                    | P | refix |
|---------------------------------------------|---|-------|
|                                             | - |       |
| 0   FE80:0000:0000:0000:0225:90FF:FEEE:59E5 |   | 64    |
| 1   3333:2222:0000:0000:0000:0000:0000      |   | 32    |
| 2   Disabled                                | Ι | N/A   |
| 3   Disabled                                | Ι | N/A   |
| 4   FE80:0000:0000:0000:0225:90FF:FEEE:59E9 |   | 64    |

Maximum number of IPv6 dynamic address: 4

| ID   IPv6 Dynamic Address               | Prefix |
|-----------------------------------------|--------|
|                                         |        |
| FE80:0000:0000:0000:0225:90FF:FEEE:59F1 | 64     |

#### 3.1.1.10 Example 10. Displaying IPv6 static router info.

[ipmicfg\_HOME] > IPMICFG.exe -ipv6 route Router 1:

Prefix to Route: 0000:0000:0000:0000:0000:0000:0000/255 Router Address: 0000:0000:0000:0000:0000:0000:0000

Router 2:

Prefix to Route: 0000:0000:0000:0000:0000:0000:0000/255 Router Address: 0000:0000:0000:0000:0000:0000:0000

#### 3.1.1.11 Example 11. Showing IP address protocol.

[ipmicfg\_HOME] > IPMICFG.exe -addrptl Address Protocol is [ Dual ]
Address Protocol Types:
1:IPv4
2:IPv6
3:Dual

- 3.1.1.12 **Example 12. Setting up an IP address protocol.** [ipmicfg\_HOME] > IPMICFG.exe -addrptl 3 Done.
- 3.1.1.13 Example 13. Checking the system's status mode. [ipmicfg\_HOME] > IPMICFG.exe -lockdown System Lockdown Mode: Unlocked

3.1.1.14 Example 14. Putting a system in lockdown mode. [ipmicfg\_HOME] > IPMICFG.exe -lockdown on Done.

## 3.2 IPMI Management Functions

| Option                        | Description                                                             |
|-------------------------------|-------------------------------------------------------------------------|
| -r                            | Performs a BMC cold reset.                                              |
|                               |                                                                         |
| -fd <option></option>         | Resets to the factory defaults without preserving configurations.       |
|                               | *To meet various needs, set [option] to 1, 2, or 3.                     |
|                               | 1: Preserves the configurations in the "Users" section.                 |
|                               | 2: Restores the factory defaults and the default password of the        |
|                               | motherboard.                                                            |
|                               | 3: Sets user's password to ADMIN.                                       |
| -fdl                          | Resets IPMI to the factory default. (Clean LAN).                        |
| -fde                          | Resets IPMI to the factory default. (Clean FRU & LAN).                  |
| -d                            | Detects if a BMC reset was successfully performed on the IPMI device.   |
|                               | Note that this option can be only used after -r, -fd, -fdl or -fde.     |
| -ver                          | Gets firmware revision.                                                 |
| -vlan                         | Gets VLAN status.                                                       |
| -vlan on <vlan tag=""></vlan> | Enables the VLAN and sets the VLAN tag.                                 |
|                               | If VLAN tag is not given, it uses the previously saved value.           |
| -vlan off                     | Disables the VLAN.                                                      |
| -selftest                     | Checks and reports the basic health status of the BMC.                  |
| -raw                          | Sends a RAW IPMI request and prints a response.                         |
|                               | *Command format: NetFn/LUN Cmd [Data1 DataN]                            |
| -fan                          | Gets the fan mode.                                                      |
| -fan <mode></mode>            | Sets the fan mode.                                                      |
|                               | *Mode parameters, such as 0 or 1, may vary by motherboards              |
| -clrint                       | Clears chassis intrusion.                                               |
| -reset <index></index>        | Resets system and forces to boot from the selected device.              |
|                               | *For the list of index options for a reboot device, find it in the note |
|                               | below.                                                                  |
| -soft <index></index>         | Initiates a soft shutdown for OS and forces system to boot from the     |
|                               | selected device.                                                        |
|                               | *For the list of index options for a reboot device, find it in the      |
|                               | note below.                                                             |
| -summary                      | Displays FW and BIOS information.                                       |

| hostname [value] | Gets/Sets a host name. |
|------------------|------------------------|
|------------------|------------------------|

| Option                      | Description                                      |
|-----------------------------|--------------------------------------------------|
| -mel list                   | Shows BMC maintenance event log.                 |
| -mel download <file></file> | Downloads a BMC maintenance event log to a file. |
| -mel clear                  | Clears a BMC maintenance event log.              |

Notes:

This is the list of index options for a reboot device.

| Index Option | Reboot Device   |
|--------------|-----------------|
| 1            | PXE             |
| 2            | Hard drive      |
| 3            | CD/DVD          |
| 4            | Bios            |
| 5            | USB KEY         |
| 6            | USB HDD         |
| 7            | USB Floppy      |
| 8            | USB CD/DVD      |
| 9            | UEFI Hard drive |
| 10           | UEFI CD/DVD     |
| 11           | UEFI USB KEY    |
| 12           | UEFI USB HDD    |
| 13           | UEFI USB CD/DVD |
| 14           | UEFI PXE        |

3.2.1 **Examples of Command Executions** The following are selected options from the above table to illustrate their execution. 3.2.1.1 Example 1. Performing a BMC cold reset [ipmicfg HOME] > IPMICFG -r BMC cold reset successfully completed! 3.2.1.2 Example 2. Resetting IPMI to the factory default [ipmicfg HOME] > IPMICFG -fd 2 Reset to the factory default completed. 3.2.1.3 **Example 3. Getting the firmware revision** [ipmicfg HOME] > IPMICFG -ver Firmware Version: 01.87 3.2.1.4 **Example 4. Getting the VLAN status** [ipmicfg HOME] > IPMICFG -vlan VLAN is now disabled. 3.2.1.5 Example 5. Checking and reporting the basic health status of the BMC [ipmicfg HOME] > IPMICFG -selftest: Passed. 3.2.1.6 Example 6. Sending a RAW IPMI request and printing a response [ipmicfg\_HOME] > IPMICFG -raw 6 1 20 01 03 19 02 BF 7C 2A 00 34 06 3.2.1.7 Example 7. Getting the fan mode [ipmicfg HOME] > IPMICFG – fan Current Fan Speed Mode is [ Optimal Mode ] Parameter for setting: 0: Standard 1: Full 2: Optimal 3.2.1.8 Example 8. Setting the fan mode [ipmicfg HOME] > IPMICFG – fan 0 Done.

- 3.2.1.9 Example 9. Clearing chassis intrusion [ipmicfg\_HOME] > IPMICFG -clrint Done.
- 3.2.1.10 Example 10. Resetting the system and forcing it to boot from the selected device [ipmicfg\_HOME] > IPMICFG -reset 0 Done.
- 3.2.1.11 Example 11. Initiating a soft shutdown for OS and forcing the system to boot from the selected device [ipmicfg\_HOME] > IPMICFG -soft 0 Done.
- 3.2.1.12 Example 12. Displaying FW and BIOS information [ipmicfg\_HOME] > IPMICFG –summary Summary

| IP                   | : 10.136.33.107     |
|----------------------|---------------------|
| MAC Address          | : 00:25:90:EE:58:E7 |
| Firmware Revision    | : 2.18              |
| Firmware Build Date  | : 09/17/2015        |
| BIOS Version         | : 1.0               |
| BIOS Build Date      | : 11/13/2013        |
| System MAC Address 1 | : 00:25:90:E8:70:64 |
| System MAC Address 2 | :00:25:90:E8:70:65  |

#### 3.2.1.13 Example 13. Setting a host name

[ipmicfg\_HOME] > IPMICFG -hostname dnsserver Done.

#### 3.2.1.14 Example 14. Listing BMC maintenance log

[ipmicfg\_HOME] > IPMICFG -mel list

------Time:2020/06/09 13:30:02 Interface:RMCP Event:1 User:ADMIN(ADMIN) Source:10.159.128.244 Desc:IPMI configuration was restored to default successfully. \_\_\_\_\_ Event:2 Time:2020/06/09 13:30:02 Interface:RMCP User:ADMIN(ADMIN) Source:10.159.128.244 Desc:BMC was reset ----successfully. Event:3 Time:2020/06/09 14:00:34 Interface:KCS User:ADMIN(ADMIN) Source:Localhost Desc:SOL was configured enable successfully.

Event:4Time:2020/06/09 14:01:08 Interface:RedfishUser:ADMIN(ADMIN)Source:10.138.160.64 Desc:Redfish session was created successfully.Event:5Time:2020/06/09 14:01:08 Interface:WebUser:ADMIN(ADMIN)Source:10.138.160.64 Desc:Web login was successful.

3.2.1.15 Example 15. Downloading a BMC maintenance log to a file [ipmicfg\_HOME] > IPMICFG -mel download mel.txt Downloaded file successfully. Note: The "-mel download" command is not supported when you see the "Prepare download file timeout" message.

#### 3.3 Node Management (NM) 2.0 Functions

| Option             | Description                             |
|--------------------|-----------------------------------------|
| -nm nmsdr          | Displays NM SDR.                        |
| -nm seltime        | Gets SEL time.                          |
| -nm deviceid       | Gets the ID of an ME device.            |
| -nm reset          | Reboots ME.                             |
| -nm reset2default  | Forces ME to reset to default settings. |
| -nm updatemode     | Forces ME to enter the update mode.     |
| -nm selftest       | Gets self-test results.                 |
| -nm listimagesinfo | Lists ME information of images.         |
| -nm oemgetpower    | OEM Power command for ME.               |
| -nm oemgettemp     | OEM Temp. command for ME.               |
| -nm pstate         | Gets the maximum allowed CPU P-State.   |
| -nm tstate         | Gets the maximum allowed CPU T-State.   |
| -nm cpumemtemp     | Gets CPU/memory temperature.            |
| -nm hostcpudata    | Gets the host CPU data.                 |

#### 3.3.1 Examples of Command Executions

The following are selected options from the above table to illustrate their execution.

#### 3.3.1.1 Example 1. Displaying NM SDR

[ipmicfg\_HOME] > IPMICFG -nm nmsdr Record ID = A708
SDR Version = 51h
Record Type = C0h
Record Length = 0Bh
OEM ID = 57 01 00 h
Record Subtype = 0Dh Subtype Version = 01h Salve Address = 2Ch
Channel = 00h
Health Event Sensor Number = 1Dh
Exception Event Sensor Number = 1Eh Operational Capabilities Sensor Num

Exception Event Sensor Number = 1Eh Operational Capabilities Sensor Number = 1Fh Alert Threshold Exceeded Sensor Number = 20h

#### 3.3.1.2 Example 2. Getting the ID of an ME device

[ipmicfg\_HOME] > IPMICFG -nm deviceid Device ID = 50h
Firmware Version = 2.1.5.95 IPMI Version = 2.0 Manufacturer ID = 57 01 00
Product ID Minor Ver = Romley platform Firmware implemented version = NM
Revision 2.0 Image Flag = operational image 1
raw = 50 01 02 15 02 21 57 01 00 02 0b 02 09 50 01

3.3.1.3 Example 3. Listing information of ME images

[ipmicfg\_HOME] > IPMICFG -nm listimagesinfo Recovery Image:Image Type = Recovery imageraw = 57 01 00 02 01 02 09 55 00

3.3.1.4 Example 4. Getting self-test results

[ipmicfg\_HOME] > IPMICFG –nm selftest PSU Monitoring service error. < 80 03 > PSU[1] is not responding.

PSU[2] is not responding.

#### 3.3.1.5 Example 5. Getting CPU and memory temperature

[ipmicfg\_HOME] > IPMICFG -nm cpumemtemp CPU#0 = 43(c) CPU#1 = 44(c) [CPU#0]CHANNEL#1, DIMM#0 = 39(c) [CPU#1]CHANNEL#3, DIMM#0 = 31(c)

#### 3.3.1.6 Example 6. Getting the host CPU data

[ipmicfg\_HOME] > IPMICFG –nm hostcpudata Host CPU data:

End of POST notification was received

Host CPU discovery data provided with that command is valid Number of P-States = 10

Number of T-States = 15

Number of installed CPUs/socket = 2

Processor Discovery Data-1 = 19 19 18 18 17 17 17 17 Processor Discovery Data-2 = 00 00 00 00 00 00 00 00

## 3.4 IPMI User and Configuration Management Functions

| Option                                          | Description                                                    |
|-------------------------------------------------|----------------------------------------------------------------|
| -pminfo [full]                                  | Displays PMBus health information of power supply.             |
| -psfruinfo                                      | Displays FRU health information of power supply.               |
| -psbbpinfo                                      | Displays status of the backup battery.                         |
| -autodischarge<br><module> <day></day></module> | Sets auto discharge by days.                                   |
| -discharge                                      | Manually discharges a battery.                                 |
| <module></module>                               |                                                                |
| -user list                                      | Lists user privileges.                                         |
| -user help                                      | Shows a user privilege code.                                   |
| -user add <user id=""></user>                   | Adds a user.                                                   |
| <user name=""></user>                           | * For the list of privilege levels, find it in the note below. |
| <password></password>                           |                                                                |
| <privilege></privilege>                         |                                                                |
| -user del <user id=""></user>                   | Deletes users.                                                 |
| -user level <user id=""></user>                 | Updates user privileges.                                       |
| <privilege></privilege>                         |                                                                |
| -user setpwd                                    | Updates a user password.                                       |
| <user id=""></user>                             |                                                                |
| <password></password>                           |                                                                |
| -conf download <file></file>                    | Downloads IPMI configuration to a binary file.                 |
| -conf upload                                    | Uploads IPMI configuration from a binary file.                 |
| <file> <option></option></file>                 | *To bypass a warning message, use the option -p.               |
| -conf tdownload                                 | Downloads IPMI configuration to a text file.                   |
| <file></file>                                   |                                                                |
| -conf tupload <file></file>                     | Uploads IPMI configuration from a text file.                   |
| <option></option>                               | *To bypass a warning message, use the option -p.               |
|                                                 |                                                                |

The following displays a list of privilege levels.

| Level | Privilege     |
|-------|---------------|
| 1     | Callback      |
| 2     | User          |
| 3     | Operator      |
| 4     | Administrator |

#### 3.4.1 Examples of Command Executions

The following are selected options from the above table to illustrate their execution.

#### 3.4.1.1 Example 1. Displaying PMBus health information of the power supply

| [ipmicfg_HOME] > IPMICFG -pminfo [SlaveAddress = 78h] [Module 1] |   |                  |  |  |  |  |
|------------------------------------------------------------------|---|------------------|--|--|--|--|
| Item                                                             | I | Value            |  |  |  |  |
|                                                                  | Ι |                  |  |  |  |  |
| Status                                                           | Ι | [STATUS OK](00h) |  |  |  |  |
| AC Input Voltage                                                 | Ι | 121.5 V          |  |  |  |  |
| AC Input Current                                                 | Ι | 0.56 A           |  |  |  |  |

| DC 12V Output Voltage |  | 12.19 V      |
|-----------------------|--|--------------|
| DC 12V Output Current |  | 3.18 A       |
| Temperature 1         |  | 43C/109F     |
| Temperature 2         |  | 41C/106F     |
| Fan 1                 |  | 224 RPM      |
| Fan 2                 |  | 0 RPM        |
| DC 12V Output Power   |  | 42 W         |
| AC Input Power        |  | 65 W         |
| PMBus Revision        |  | 0x8B22       |
| PWS Serial Number     |  | ABC123456789 |
| PWS Module Number     |  | PWS-441P-1H  |
| PWS Revision          |  | REV1.0       |

#### 3.4.1.2 Example 2. Displaying FRU health information of the power supply

[ipmicfg\_HOME] > IPMICFG –psfruinfo [SlaveAddress = 70h] [Module 1] ltem Value ---------Status On Temperature 41C/106F Fan 1 229 RPM Fan 2 0 RPM L

#### 3.4.1.3 Example 3. Displays status of the backup battery

#### [ipmicfg\_HOME] > IPMICFG –psbbpinfo [SlaveAddress = 70h] [Module 1]

| Item                 |      |   | Value              |
|----------------------|------|---|--------------------|
|                      |      | I |                    |
| Manufacturer         |      | I | SUPERMICRO         |
| Model Name           |      | I | PWS-206B-1R        |
| Serial Number        |      | I | TEST1234567890A    |
| Product Version      |      | I | 1.2                |
| Firmware version     |      |   | 1.0                |
|                      |      | I |                    |
| Battery Voltage      |      |   | 16.27 V            |
| Battery Current      |      |   | 0 mA               |
| Battery Pack Temp    |      | I | 30C/86F            |
| Board Temp           |      |   | N/A                |
| Power Wattage        |      | I | 200W               |
| Cycle Count          |      |   | 6                  |
|                      |      |   |                    |
| Battery Power Status |      | I | Normal             |
| Remaining Energy     |      | I | 99%                |
| Discharge Status     |      | I | None               |
| Discharge Setting    |      |   | Auto (30 days)     |
| Discharge Remaining  | Days | I | 30 days            |
| Battery Status       |      |   | 0xC0E0             |
|                      |      |   | [FULLY CHARGED]    |
|                      |      |   | [DISCHARGING]      |
|                      |      |   | [TERMINATE CHARGE] |

3.4.1.4 Example 4. Listing user privileges

(In this example, two users are enabled by default, and one user is hidden in the command line.)

[ipmicfg\_HOME] > IPMICFG –user list Maximum number of Users: 10

Count of currently enabled Users: 2

User ID | User Name | Privilege Level | Enable

----- ------

2 | ADMIN | Administrator | Yes

#### 3.4.1.5 Example 5. Adding a user

[ipmicfg\_HOME] > IPMICFG-user add 3 ADMINTEST TESTADMIN 4 Done.

#### 3.4.1.6 Example 6. Downloading IPMI configuration to a binary file

[ipmicfg\_HOME] > IPMICFG -conf download ipmi.cfg.txt Downloaded file successfully

#### 3.4.1.7 Example 7. Uploads IPMI configuration from a binary file

[ipmicfg\_HOME] > IPMICFG –conf upload ipmi.cfg.txt This function may reboot the IPMI device.

Do you want to proceed?[y/n]: y Uploaded file successfully

Wait for 1 minute to reboot the BMC.

**Note:** The "-conf (t) download" command is not supported when you see the "Prepare download file timeout" message.

The "-conf (t) upload" command is not supported when you see the

"Upload file failed, Completion Code=xxh" message.

#### 3.5 IPMI Sensor & System Event Management

| Option                       | Description                                                          |  |  |  |
|------------------------------|----------------------------------------------------------------------|--|--|--|
| -sel info                    | Shows SEL information.                                               |  |  |  |
| -sel list                    | hows SEL records.                                                    |  |  |  |
| -sel del                     | Deletes all SEL records.                                             |  |  |  |
| -sel raw                     | Shows SEL raw data.                                                  |  |  |  |
| -sdr [full]                  | Shows SDR records and readings.                                      |  |  |  |
| -sdr del <sdr id=""></sdr>   | Deletes the SDR record.                                              |  |  |  |
| -sdr ver <v1> <v2></v2></v1> | Gets/Sets the SDR version. ( <v1> and <v2> are BCD-format)</v2></v1> |  |  |  |

#### 3.5.1 Examples of Command Executions

The following are selected options from the above table to illustrate their execution.

3.5.1.1 Example 1. Showing SEL records

[ipmicfg\_HOME] > IPMICFG -sel list

1 | 2012/11/11 15:16:12 | Chassis Intru

| Assertion:General Chassis intrusion

3.5.1.2 Example 2. Showing SEL raw data

[ipmicfg\_HOME] > IPMICFG -sel raw

SEL( 1) 01 00 02 48 00 00 00 20 00 04 05 51 6F F0 FF

| [ipmicf | g_1 | HOME] >  | · IPMICFG    | -sd | r |            |    |  |           |   |   |            |
|---------|-----|----------|--------------|-----|---|------------|----|--|-----------|---|---|------------|
| Status  |     | _(#)_Sen | sor          |     |   | Readin     | ŋ  |  | Low_Limit | - | Ι | High Limit |
|         |     |          |              |     |   |            |    |  |           |   |   |            |
| OK      |     | (4) CF   | 'Ul Temp     |     |   | 44C/11     | 1F |  | 0C/32     | F |   | 86C/187F   |
| OK      |     | (71) C   | PU2 Temp     |     |   | 44C/11     | 1F |  | 0C/32     | F |   | 86C/187F   |
| OK      |     | (138)    | System Temp  |     |   | 31C/88     | 8F |  | -5C/23    | F |   | 80C/176F   |
| OK      |     | (205)    | Peripheral T | emp |   | 44C/11     | 1F |  | -5C/23    | F | Ι | 80C/176F   |
| OK      |     | (272)    | PCH Temp     |     |   | 57C/13     | 5F |  | -5C/23    | F |   | 90C/194F   |
| OK      |     | (339)    | FAN1         |     |   | 1800 R     | РM |  | 600 RP    | М |   | 18975 RPM  |
| OK      |     | (406)    | FAN2         |     |   | 1800 R     | РМ |  | 600 RP    | М |   | 18975 RPM  |
|         |     | (473)    | FAN3         |     |   | N          | /A |  | N/        | A |   | N/A        |
|         |     | (540)    | FAN4         |     |   | N          | /A |  | N/        | A |   | N/A        |
|         |     | (607)    | FAN5         |     |   | N          | /A |  | N/        | A |   | N/A        |
|         |     | (674)    | FAN6         |     |   | N          | /A |  | N/        | A |   | N/A        |
|         |     | (741)    | FAN7         |     |   | N          | /A |  | N/        | A |   | N/A        |
|         |     | (808)    | FAN8         |     |   | N          | /A |  | N/        | A |   | N/A        |
| OK      |     | (875)    | VTT          |     |   | 1.05       | V  |  | 0.91      | V |   | 1.34 V     |
| OK      |     | (942)    | CPU1 Vcore   |     |   | 0.89       | V  |  | 0.54      | V |   | 1.48 V     |
| OK      |     | (1009)   | CPU2 Vcore   | •   |   | 0.76       | V  |  | 0.54      | V |   | 1.48 V     |
| OK      |     | (1076)   | VDIMM ABCD   |     |   | 1.48       | V  |  | 1.20      | V |   | 1.64 V     |
| OK      |     | (1143)   | VDIMM EFGH   |     |   | 1.50       | V  |  | 1.20      | V |   | 1.64 V     |
| OK      |     | (1210)   | +1.5 V       |     |   | 1.47       | V  |  | 1.34      | V |   | 1.64 V     |
| OK      |     | (1277)   | 3.3V         |     |   | 3.31       | V  |  | 2.92      | V |   | 3.64 V     |
| OK      |     | (1344)   | +3.3VSB      |     |   | 3.31       | V  |  | 2.92      | V |   | 3.64 V     |
| OK      |     | (1411)   | 5V           |     |   | 5.05       | V  |  | 4.48      | V |   | 5.50 V     |
| OK      |     | (1478)   | 12V          |     |   | 12.29      | V  |  | 10.81     | V |   | 13.25 V    |
| OK      |     | (1545)   | VBAT         |     |   | 3.26       | V  |  | 2.68      | V |   | 3.31 V     |
| OK      |     | (1612)   | HDD Status   |     |   | 0.00       |    |  | 2.68      | V |   | 3.31 V     |
| Fail    |     | (1679)   | Chassis Int  | ru  |   | 01 C0 01 0 | 00 |  | N/        | A |   | N/A        |
| OK      |     | (1746)   | PS1 Status   |     |   | 01 C0 01 ( | 00 |  | N/        | A |   | N/A        |

## 3.5.1.3 Example 3. Showing SDR records and readings

## 3.6 FRU Management

| Option                               | Description                                                          |                                         |  |  |  |  |
|--------------------------------------|----------------------------------------------------------------------|-----------------------------------------|--|--|--|--|
| -fru info                            | Shows information of the FRU inventory area.                         |                                         |  |  |  |  |
| -fru list                            | Shows all FRU values.                                                |                                         |  |  |  |  |
| -fru cthelp                          | Shows chassis t                                                      | type code.                              |  |  |  |  |
| -fru help                            | Shows help of I                                                      | FRU Write.                              |  |  |  |  |
| -fru <field></field>                 | Shows FRU fiel                                                       | d value.                                |  |  |  |  |
| -fru <field> <value></value></field> | Writes FRU.                                                          |                                         |  |  |  |  |
| -fru backup <file></file>            | Backs up FRU t                                                       | o a file <binary format="">.</binary>   |  |  |  |  |
| -fru restore <file></file>           | Restores FRU fi                                                      | rom a file <binary format="">.</binary> |  |  |  |  |
| -fru tbackup <file></file>           | Backs up FRU t                                                       | o a file <text format="">.</text>       |  |  |  |  |
| -fru trestore <file></file>          | Restores FRU fi                                                      | rom a file <text format="">.</text>     |  |  |  |  |
| -fru ver <v1> <v2></v2></v1>         | Gets/Sets the FRU version.                                           |                                         |  |  |  |  |
|                                      | * <v1> and ,<v2> are BCD-format.)</v2></v1>                          |                                         |  |  |  |  |
| -fru dmi <\$1> <\$2>                 | Inputs 14 parameters and writes to FRU Chassis/Board/Product fields. |                                         |  |  |  |  |
| <\$3> <\$4> <\$5> <\$6>              | \$1 PRODUCT Manufacturer Name                                        |                                         |  |  |  |  |
| <\$7> <\$8> <\$9>                    | \$2 PRODUCT Product Name                                             |                                         |  |  |  |  |
| <\$10> <\$11> <\$12>                 | \$3 PRODUCT Part Number                                              |                                         |  |  |  |  |
| <\$13> <\$14>                        | \$4 PRODUCT Product Version                                          |                                         |  |  |  |  |
|                                      | \$5 PRODUCT                                                          | Serial Number                           |  |  |  |  |
|                                      | \$6 PRODUCT                                                          | Asset Tag                               |  |  |  |  |
|                                      | \$7 BOARD                                                            | mfg/DateTime                            |  |  |  |  |
|                                      | \$8 BOARD                                                            | Board Manufacturer                      |  |  |  |  |
|                                      | \$9 BOARD                                                            | Product Name                            |  |  |  |  |
|                                      | \$10 BOARD                                                           | Part Number                             |  |  |  |  |
|                                      | \$11 BOARD                                                           | Serial Number                           |  |  |  |  |
|                                      | \$12 CHASSIS Ty                                                      | /pe (HEX value, ex:01,02,03)            |  |  |  |  |
|                                      | \$13 CHASSIS Pa                                                      | art Number                              |  |  |  |  |
|                                      | \$14 CHASSIS Se                                                      | erial Number                            |  |  |  |  |

#### 3.6.1 Examples of Command Executions

The following are selected options from the above table to illustrate their execution.

3.6.1.1 Example 1. Showing information of the FRU inventory area [ipmicfg\_HOME] > IPMICFG –fru info FRU size: 256 bytes

#### 3.6.1.2 Example 2. Showing help of FRU Write

[ipmicfg\_HOME] > IPMICFG –fru help Available Fields for FRU

Available Fields for FRU <u>Chassis Info Fields:</u> CT ; Chassis Type <u>CP ;Chassis Part Number</u> <u>CS ;Chassis Serial Number</u> Board Info Fields: BDT ;Board Mfg. Date/Time (YYYYMMDDhhmm) BM ;Board Manufacturer BPN ;Board Product Name BS ;Board Serial Name BP ;Board Part Number Product Info Fields: PM ; Product Manufacturer PN ; Product Name PPM ;Product Part/Model Number PV ; Product Version PS ; Product Serial Number PAT ;Asset Tag Example: ipmicfg -fru PS ;read product serial number ipmicfg -fru PS 123456789 ;write product serial number

#### Example:

ipmicfg -fru PS ;read product serial number ipmicfg -fru PS 123456789 ;write product serial number

#### 3.6.1.3 Example 4. Backing up FRU to a file

[ipmicfg\_HOME] > IPMICFG.exe –fru backup fru.txt Backed up FRU successfully.

## 3.7 **NVME Management**

| Option                                                            | Description                                                                                                    | Requirement of TAS |  |  |
|-------------------------------------------------------------------|----------------------------------------------------------------------------------------------------|--------------------|--|--|
|                                                                   |                                                                                                    | running on         |  |  |
|                                                                   |                                                                                                    | management systems |  |  |
| -nvme list                                                        | Displays the existing NVME SSD list.                                                                                                    | Yes                |  |  |
| -nvme info                                                        | Displays NVME SSD information.                                                                                                    | No                 |  |  |
| -nvme rescan                                                      | Rescans all devices by in-band.                                                                                                    | Yes                |  |  |
| -nvme insert <aoc><br/><group> <slot></slot></group></aoc>        | Inserts SSD by out-of-band.                                                                                                    | No                 |  |  |
| -nvme locate <hdd<br>name&gt;</hdd<br>                            | Locates SSD. (in-band)                                                                                                    | Yes                |  |  |
| -nvme locate <aoc><br/><group> <slot></slot></group></aoc>        | Locates SSD. (out-of-band)                                                                                                    | No                 |  |  |
| -nvme stoplocate<br><hdd name=""></hdd>                           | Stops locating SSD. (in-band)                                                                                                    | Yes                |  |  |
| -nvme stoplocate<br><aoc> <group><br/><slot></slot></group></aoc> | Stops locating SSD. (out-of-band)                                                                                                    | No                 |  |  |
| -nvme remove                                                      | Removes NVME device. (in-band)                                                                                                    | Yes                |  |  |
| <hdd name=""></hdd>                                               | *To disconnect an NVME device on the OS and then                                                                                                    |                    |  |  |
| [option1] [option2]                                               | eject from BMC, use 0 for [option1]. (By default.)<br>*To disconnect an NVME device on the OS but not<br>eject from BMC afterwards, use 1 for [option1].<br>*To bypass a warning message, use -p for [option2]. |                    |  |  |
| -nvme remove<br><aoc> <group></group></aoc>                       | Removes NVME device. (out-of-band)<br>*To bypass a warning message, use the option -p.                                                                                                    | No                 |  |  |
| <pre><siot> [option] -nvme smartdata [HDD name]</siot></pre>      | NVME S.M.A.R.T data.                                                                                                    | Yes                |  |  |

#### 3.8 Examples of Command Executions

The following are selected options from the above table to illustrate their execution.

#### 3.8.1 Example 1. Inserting an SSD by out-of-band access

[ipmicfg\_HOME] > IPMICFG.exe -nvme insert 0 0 0 Done

#### 3.8.2 **Example 2. Removing an NVME device**

[ipmicfg\_HOME] > IPMICFG.exe –nvme remove nvme0 -p Sending in band remove command...

Done.

Waiting for 10 secs to remove device... Sending OOB eject command... Done.

#### 3.8.3 **Example 3. Displaying the existing NVME SSD list**

[ipmicfg\_HOME] > IPMICFG –nvme list

| Name                 | Vendor  | Capacity | IB Temp. | Locate | Slot |
|----------------------|---------|----------|----------|--------|------|
|                      |         |          |          |        |      |
| Nvme0   INTEL SSDPE2 | ME400G4 | 372.6 GB | 25 C     | No     | 0    |

#### 3.8.4 **Example 4. Displaying NVME SSD information**

[ipmicfg\_HOME] > IPMICFG –nvme info [AOC Number: 0] [Firmware Info: 00 00]

| Item              |       |   | Value               |
|-------------------|-------|---|---------------------|
|                   |       |   |                     |
| Slot              |       |   | 0                   |
| Located           |       |   | NO                  |
| OOB Temp.         |       |   | 36 C                |
| Class Code        |       |   | 02 08 01            |
| ID                |       |   | 80 86               |
| Serial Number     |       |   | CVMD44500004400FGN  |
| Model Number      |       |   | INTEL SSDPE2ME400G4 |
| PortO Max<br>Link | Speed |   | 8.0 GT/s            |
| PortO Max<br>Link | Width |   | x4                  |
| Portl Max<br>Link | Speed | _ | 8.0 GT/s            |

| Portl Max<br>Link | Width     |  | x4       |
|-------------------|-----------|--|----------|
| Init Power Re     | quirement |  | 25 Watts |
| Max Power Req     | uirement  |  | 25 Watts |

#### 3.9 **DCMI Management**

- -

| Option            | Description                                         |
|-------------------|-----------------------------------------------------|
| -dcmi cap         | Lists information of DCMI capabilities.             |
| -dcmi power       | Gets the DCMI power readings.                       |
| -dcmi ctl [value] | Gets/Sets the DCMI management controller ID string. |

#### 3.9.1 **Examples of Command Executions**

The following are selected options from the above table to illustrate their execution.

#### 3.9.1.1 Example 1. Listing info of DCMI capabilities

[ipmicfg\_HOME] > IPMICFG –dcmi cap Mandatory Platform Capabilities Mandatory Platform capabilities

| <br>Temperature Monitor                                                                                                    | Compliant                               |                                                         |
|----------------------------------------------------------------------------------------------------|-----------------------------------------|---------------------------------------------------------|
| Chassis Power                                                                                                    | Compliant                               |                                                         |
| SEL Logging                                                                                                    | Compliant                               |                                                         |
| Identification Support                                                                                                    | Compliant                               |                                                         |
|                                                                                                    | compriraire                             |                                                         |
| Ontional Platform canabilit                                                                                                    | tion                                    |                                                         |
|                                                                                                    |                                         |                                                         |
| Bower Management                                                                                                    | Compliant                               |                                                         |
| Power Management                                                                                                    |                                         |                                                         |
| Manageability Access Canabi                                                                                                    | ilitios                                 |                                                         |
|                                                                                                    |                                         |                                                         |
| VLAN Canable                                                                                                    |                                         | Available                                               |
| SOL Supported                                                                                                    |                                         | Available                                               |
| OOB Primary LAN Channel Ava                                                                                                    | ilahla                                  | Available                                               |
| OOR Secondary LAN Channel /                                                                                                    | wailable                                | Not Present                                             |
| OOR Sorial TMODE Available                                                                                                    |                                         | Not Present                                             |
| The Dand KCC Channel Available                                                                                                    | 1                                       | NUL PLESEIL                                             |
| IN-BANG KCS CHANNEL AVAITAL                                                                                                    |                                         | AVAITADIE                                               |
| and the state of the state of t |                                         |                                                         |
| <u>SEL ATTIDUTES</u>                                                                                                    |                                         |                                                         |
|                                                                                                    |                                         |                                                         |
| <u>SEL Automatic Rollover Enab</u>                                                                                                    | oled                                    | Not Present                                             |
| Number Of SEL Entries                                                                                                    |                                         |                                                         |
| Identification Attributes                                                                                                    |                                         |                                                         |
| Asset Tag Support                                                                                                    | Available                               |                                                         |
| DHCP Host Name Support                                                                                                    | Not Prese                               | nt                                                      |
| GUTD Support                                                                                                    | Available                               | <u></u>                                                 |
|                                                                                                    | /////////////////////////////////////// |                                                         |
| Temperature Monitoring                                                                                                    |                                         |                                                         |
| <u>remperaeure Monreorrig</u>                                                                                                    |                                         |                                                         |
| Baseboard temperature                                                                                                    | At least                                | 1                                                       |
| Brocossons tomporaturo                                                                                                    | At loast                                | <u></u><br><u> </u> 1 1 1 1 1 1 1 1 1 1 1 1 1 1 1 1 1 1 |
| Thist tomporature                                                                                                    | At loast                                | <b>≐</b>                                                |
|                                                                                                    | AL TEASL                                | <u>+</u>                                                |
| Power Management Device Sla                                                                                                    | ave Address                             |                                                         |
| Tower Management Device Ste                                                                                                    |                                         |                                                         |
| 7-bit T2C slave Address of                                                                                                    | Device On                               |                                                         |
| T-DIC 12C STAVE Address Of                                                                                                    | Device on                               |                                                         |
| Rower Management Controlle                                                                                                    | channal N                               | umbor                                                   |
| rower management controller                                                                                                    | Channer N                               | umber                                                   |
| Channel Number                                                                                                    | 006                                     |                                                         |
| Channel Number                                                                                                    |                                         |                                                         |
| Device Revision                                                                                                    | <u>010</u>                              |                                                         |
| and the second state of the second state of the                                                                                                    |                                         |                                                         |
| Manageability Access Attrib                                                                                                    | <u>butes</u>                            |                                                         |
|                                                                                                    |                                         |                                                         |

| Mandatory Primary LAN OOB Support (RMCP+ Support Only)  | Supported     |
|---------------------------------------------------------|---------------|
| Optional Secondary LAN OOB Support (RMCP+ Support Only) | Not Supported |
| Optional Serial OOB TMODE Capability                    | Not Supported |

#### 3.9.1.2 **Example 2. Getting the DCMI power readingss**

[ipmicfg\_HOME] > IPMICFG -dcmi power

| Instantaneous Power Reading              | <u>83 Watts</u>        |
|------------------------------------------|------------------------|
| Minimum During Sampling Period           | 7 Watts                |
| Maximum During Sampling Period           | 173 Watts              |
| Average Power Reading Over Sample Period | 86 Watts               |
| IPMI Timestamp                           | 2021/04/12 16:51:06    |
| Sampling Period                          | 366670000 Milliseconds |
| Power Reading State                      | Activated              |

3.9.1.3 Example 3. Getting or setting the DCMI management controller ID string [ipmicfg\_HOME] > IPMICFG –dcmi ctl (Em

## 4 Third Party Software

#### 4.1 IPMI Tool

Refer to <u>http://sourceforge.net/projects/ipmitool</u> for more information.

#### 4.2 IPMICFG Tool

Refer to <u>Supermicro</u> for more information.